# HTC TyTN – Configuration facile du courriel

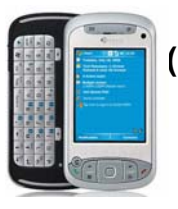

(Pour le service de courriel FSI – Rogers.com, Telus.net, Videotron.ca)

ATTENTION: Le service de courriel Yahoo! nécessite un abonnement au service supérieur (Yahoo! Mail Plus)

Rogers vous permet de configurer votre service de courriel sans-fil de façon simple et rapide. Avant de débuter, assurez-vous d'avoir tout ce qu'il faut afin de profiter des avantages et de la commodité d'une solution de courriel sans-fil, où que vous soyez.

## Liste de vérification pour le courriel sans-fil :

☑ Appareil sans fil compatible avec le courriel ☑ Forfait Courriel ☑ Adresse électronique d'un fournisseur de service Internet

### ÉTAPE 1 Insérez la carte SIM et la pile dans votre appareil sans fil

- Chargez votre appareil pendant 20 minutes.
- ÉTAPE 2 Mettez votre appareil sans fil en marche
  - Vérifiez si le message « EDGE » ou « GPRS » est affiché à l'écran (ce qui indique que l'appareil est connecté au réseau de Rogers Sans-fil).

### ÉTAPE 3 Configurez votre service de courriel sans-fil

- Suivez ces étapes pour le <u>courriel FSI</u> :
  - 1. Sur votre ordinateur de poche, appuyez sur **Start (Démarrer)** et faites défiler jusqu'à **Messaging (Messagerie)**.
  - Sélectionnez Menu -> Tools -> New Account (Menu -> Outils ->Nouveau compte).
  - 3. Entrez votre adresse de messagerie (c'est-à-dire <u>utilisateur@rogers.com</u>).
  - À l'écran de configuration automatique, attendez que l'état passe de Connecting (Connexion en cours) à Completed (Réussie) et sélectionnez Next (Suivant).
  - 5. Entrez votre nom et votre nom d'utilisateur de courriel.
  - 6. Entrez votre mot de passe.
  - 7. Cochez la case **Save Password (Enregistrer le mot de passe)** afin de ne pas avoir à entrer cette information chaque fois que vous vérifiez votre courriel et sélectionnez **Next (Suivant)**.
  - 8. Assurez vous que Server Type (Type de serveur) est réglé à POP3 et sélectionnez Next (Suivant).
  - 9. Selon la messagerie FSI que vous configurez, entrez les paramètres suivants :
    - a. Pour Rogers :
      - Assurez-vous que Incoming Server (Serveur entrant) est réglé à pop.broadband.rogers.com.
      - II. Assurez-vous que Outgoing Server (Serveur sortant) est réglé à smtp.rogerswirelessdata.com.
      - III. Laissez le champ Domain (Domaine) vide.
    - b. Pour Yahoo :
      - I. Assurez-vous que **Incoming Server (Serveur entrant)** est réglé à **pop.yahoo.ca**.
      - II. Assurez-vous que **Outgoing Server (Serveur sortant)** est réglé à **smtp.rogerswirelessdata.com**.
      - III. Laissez le champ Domain (Domaine) vide.

### HTC TyTN – Configuration facile du courriel (Pour le service de courriel FSI – Rogers.com, Telus.net, Videotron.ca)

- c. <u>Pour Telus</u> :
  - I. Assurez-vous que **Incoming Server (Serveur entrant)** est réglé à **pop.telus.net**.
  - II. Assurez-vous que **Outgoing Server (Serveur sortant)** est réglé à **smtp.rogerswirelessdata.com**.
  - III. Laissez le champ Domain (Domaine) vide.
- d. Pour Vidéotron :
  - Assurez-vous que Incoming Server (Serveur entrant) est réglé à pop.videotron.ca.
  - II. Assurez-vous que **Outgoing Server (Serveur sortant)** est réglé à **smtp.rogerswirelessdata.com**.
  - III. Laissez le champ Domain (Domaine) vide.
- 10. Sélectionnez Options.
- 11. Sélectionnez la fréquence à laquelle vous désirez recevoir votre courriel et assurezvous que **Connection: The Internet (Connexion : Internet)**.
- 12. Où il est indiqué **Require SSL connection (Connexion SSL requise)**, sélectionnez **Non (Non)**, en décochant la case.
- 13. Où il est indiqué **Outgoing server requires authentication (Le serveur de courrier sortant requiert une authentification)**, sélectionnez **No (Non)**, en décochant la case, et sélectionnez Next (Suivant).
- 14. Sélectionnez Get message headers only (Aller chercher les en-têtes de message seulement) et cochez Include 2kb of message body (Inclure 2 Ko de corps de message), le paramètre recommandé).
- 15. Sélectionnez Finish (Terminer).
- 16. Sélectionnez **Yes (Oui)** pour confirmer que vous aimeriez télécharger du courriel pour ce nouveau compte maintenant.

### ÉTAPE 4 Envoyez du courriel sur l'appareil

• Sur votre appareil, sélectionnez Menu > Send / Receive (Menu > Envoyer / Recevoir).

#### Besoin d'assistance?

Soutien technique sans frais, 24 heures sur 24, sept jours sur sept : 1-866-931-3282 Assistance en ligne, questions fréquentes et guides de l'utilisateur : <u>www.rogers.com/soutientechnique</u> Instructions spécifiques à votre appareil : Consultez le guide de l'utilisateur de votre appareil

Pour avoir accès au courriel sans-fil, vous devez avoir un appareil sans fil connecté au réseau Rogers Sans-fil et souscrire un forfait Courriel. Pour obtenir de plus amples renseignements, consultez <u>www.rogers.com/courrielsansfil</u>. <sup>MC</sup>Marques de commerce utilisées sous licence. © 2007